## 「参加証明書」「領収証」の発行方法

## ※マイページログイン後 「参加証明書」・「領収書」ボタンから発行が可能です。 参加証明書発行 参加証明書 第67回日本透析医学会学術集会·総会 Ø The 67th Annual Meeting of the Japanese Society for Dialysis Therap Click! 1 <u>トップ</u> お知らせ こんにちは、 20XX/XX/XX 参加登録を開始しま ※プラウザの戻る・進むボタンで画面を移動しないよう、お願いします。 ログアウト アカウント情報 関連リンク 氏名 E-mail 所開施設名 電話番号 第67回学術集会·総会図 日本透析医学会図 情報の修正 お問い合わせ先 ご不明な点などございましたら、 下記までお問い合わせください。 参加登録 第67回日本透析医学会 ネームカード引換証 学術集会 · 総会 運営事務局 ネームカード引換証 領収証宛名 ₹103-8276 ネームカード引換証を印刷して会場にお持ちください。 東京都中央区日本橋3-10-5 追加登録された場合は、最新のネームカード引換証をお持ちください。 オンワードバークビルディング 発行する領収証の宛名を入力してください。 株式会社コングレ内 E-mail: isdt2022-regi@congre.co.jg 参加証明書発行 参加証明書 領収証宛名 ご希望の領収書宛名を入力 オンデマンド視聴ID WEB抄録検索バスワード 領収副発行 キャンセル 以下の内容で参加登録されています。 カテゴリ 金額 登録日時 支払 領収証 Click! 2022/04/08 領収証 正会員 12,000円 支払済 16:50 3 Click